## Selecting a Proxy in CSU Learn

1. Once you log into CSU Learn, click on the "SELF" icon in the top left corner:

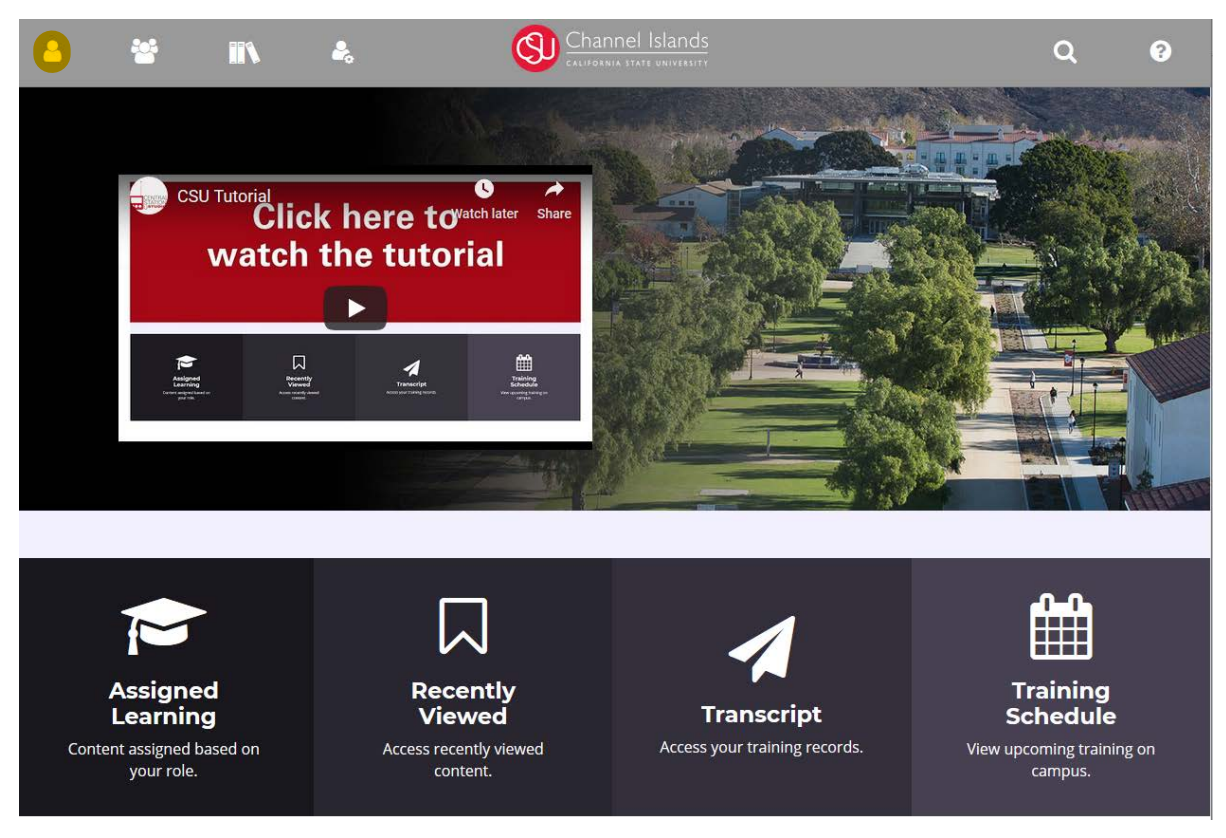

2. On the SELF menu, select "PROXY RELATIONSHIPS."

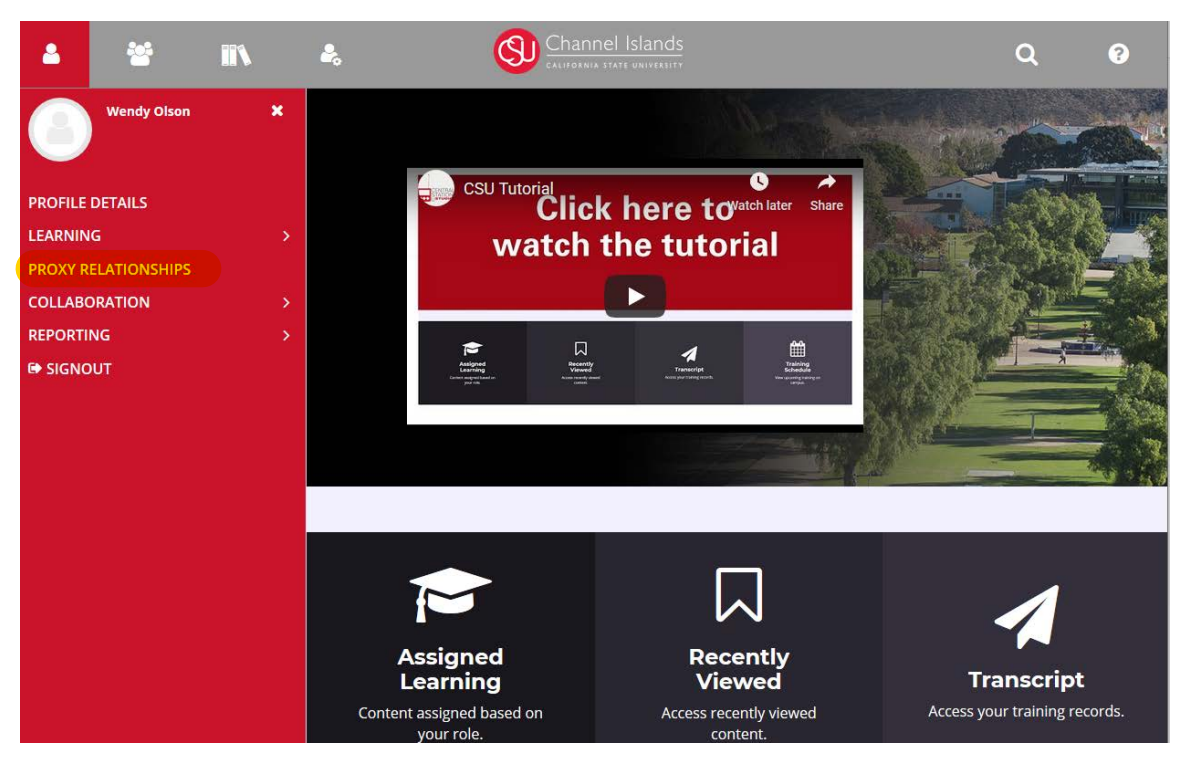

## 3. On the Proxy Relationships menu, click on "NEW."

| 2      | * 11                       | ♣                                    | Channel Is<br>california state u | lands<br>Niversity        |                     | Q                   | L (         |
|--------|----------------------------|--------------------------------------|----------------------------------|---------------------------|---------------------|---------------------|-------------|
| PROX   | Y RELATIONSHIP             | S                                    | 11                               |                           |                     | 1.1                 | ei bi       |
| Search | SE                         | r behair. From this page you can: ad | aa new proxies, remove exis      | sting proxies, as well as | activate/deactivate | existing proxy rela | itionsnips. |
| MY PR  | OXIES MANAGERS I CA        | N PROXY FOR VIEWABLE USERS           | 5                                |                           |                     |                     |             |
| + N    | ew – Remove 🔘 Act          | ivate 🔿 Deactivate 🔒 Print           | x Export                         |                           |                     |                     |             |
|        | Name of Proxy <sup>▲</sup> | Primary Organization \$              | User Status≑                     | Start Date¢               | End Date≑           | Status≑             | Actions     |
|        |                            |                                      |                                  |                           |                     |                     |             |

## 4. On the Proxy Relationship Properties menu, click on "BROWSE" to select a proxy.

## **PROXY RELATIONSHIP PROPERTIES**

Specify the dates between which you want a proxy to be active. If you want the proxy to be active for an indefinite period, select the Activate Proxy Indefinitely option. Similarly, if you want the proxy to remain inactive for an indefinite period, select the Inactivate Proxy Indefinitely option.

| Wendy Olson         |        |
|---------------------|--------|
| Name of the proxy:* |        |
|                     | BROWSE |

Activate Proxy Relationships: Activate Proxy Indefinitely

○ Inactivate Proxy Indefinitely ○ Activate Proxy between

CANCEL SAVE

5. Type in a first or last name and click on the search icon.

| PROXY RELATIO                                                         | SumTotal ×                                                                                                    |                     |
|-----------------------------------------------------------------------|----------------------------------------------------------------------------------------------------|---------------------|
| Specify the dates betwee indefinite period, select (                  | SELECT A USER                                                                                                    | ain inactive for an |
| Name of the manager<br>Kimberly McField<br>Name of the proxy:*        | Follow the instructions below to search for a user. Search: Help                                                       |                     |
| Note: Browse for a user                                               | To find a user account, enter a first or last name in the Search box and click GO.                                     |                     |
| Activate Proxy Relatio                                                | Depending upon the user identifier column configured, you may be able to also search by user number or e-mail address. |                     |
| Activate Proxy Inde     Inactivate Proxy Inde     Activate Proxy bety | For more information about searching, click the Help link located near the Search box.                                 |                     |
|                                                                       | CANCEL                                                                                                    |                     |
|                                                                       |                                                                                                    | CANCEL SAVE         |

6. Select the user desired and click "OK."

| PROXY RELATI SumTotal ×                                                            |          |
|------------------------------------------------------------------------------------|----------|
| Specify the dates between indefinite period, select a USER                         | e for an |
| Select one user from the list below and click UK. Name of the manager Search: Help |          |
| Kimberly McField Doe                                                               |          |
| Name of the proxy:* Records: 1                                                     |          |
| Note: Browse for a user Name A User Number                                         |          |
| Activate Proxy Relatio 💿 🔤 John Doe 9000000000                                     |          |
| Activate Proxy Inde     Activate Proxy Inde     Activate Proxy beta                |          |
| CANCEL                                                                             | SAVE     |
|                                                                                    |          |
|                                                                                    |          |
|                                                                                    |          |
|                                                                                    |          |
|                                                                                    |          |
|                                                                                    |          |

7. Select the length of your proxy relationship. You may activate the proxy indefinitely, or you may select a specific period for your proxy. (The second option is useful for a manager who will be away from the office during a specific period and designates someone to review/approve training requests in his/her absence.) Click "SAVE."

| PROXY RELATIONSHIP PROPERTIES                                                                                                    |                                                                                                    |
|----------------------------------------------------------------------------------------------------|----------------------------------------------------------------------------------------------------|
| Specify the dates between which you want a proxy to be active. If you want the proxy to be active for an indefinite private proxy indefinitely option.                                                                                                    | seriod, select the Activate Proxy Indefinitely option. Similarly, If you want the proxy to remain inactive for an |
| Name of the manager:<br>Kimberly McField                                                                                                    |                                                                                                    |
| Name of the proxy:*                                                                                                    |                                                                                                    |
| John Doe BROWSE                                                                                                    |                                                                                                    |
| Note: Browse for a user to proxy for the manager name you see above.                                                                                                    |                                                                                                    |
|                                                                                                    |                                                                                                    |
| Activate Proxy Relationships:<br>Activate Proxy Indefinitely Activate Proxy Indefinitely Activate Proxy Indefinitely Activate Proxy between Start date:* End date:* End date:* En |                                                                                                    |
|                                                                                                    | CANCEL                                                                                                    |

8. Your newly-added proxy will appear on your Proxy Relationships page.

| PROXY RELATIONSHIPS<br>Manage those who can act on your behalf. From this page you can: add new proxies, remove existing proxies, as well as activate/deactivate existing proxy relationships. |                 |                                 |               |              |                        |          |         |
|----------------------------------------------------------------------------------------------------|-----------------|---------------------------------|---------------|--------------|------------------------|----------|---------|
| The proxy has been added.                                                                                                    |                 |                                 |               |              |                        |          |         |
| Search                                                                                                    | Search SEARCH   |                                 |               |              |                        |          |         |
| MY PROXIES MANAGERS I CAN PROXY FOR VIEWABLE USERS                                                                                                    |                 |                                 |               |              |                        |          |         |
| + New - Remove C Activate 🛈 Deactivate 🖨 Print 🖹 Export                                                                                                    |                 |                                 |               |              |                        |          |         |
|                                                                                                    | Name of Proxy 🔺 | Primary Organization $\ddagger$ | User Status ≑ | Start Date ≑ | End Date $\Rightarrow$ | Status 🗢 | Actions |
|                                                                                                    | John Doe        | Stanislaus                      |               | 12/19/2018   | 12/20/2018             | Inactive | EDIT    |